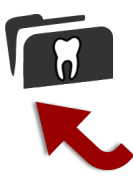

## Transmettre des empreintes dentaires

S'identifier ici\* : <u>https://www.3dgateway.eu/blog</u> Respecter la règle d'un seul patient par envoi svp.

- 1. **Saisir** les noms demandés, dents, matériau, teinte, date de la prochaine visite. Ex: 35-46, E-max, teinte A3, 12 décembre
- 2. **Parcourir** : Sélectionner les empreintes dentaires (haut, bas, mordus) du patient. Glisser/Déposer 1 à 6 fichiers par envoi. Une barre de progression apparaît.
- 3. Envoyer : Les fichiers sélectionnés sont transmis au laboratoire.

| <b>3D GATEWAY</b> ™ | FICHIERS 💡 CONCEPT 🔻 🔅 TECHNIQUE 🛛 🖉 FORMATIONS 🗔 QUESTIONS FRÉQUENT                                                                                                    | res 🛛 📷 Galerie 🔻 🏠 Accueil |
|---------------------|----------------------------------------------------------------------------------------------------|-----------------------------|
|                     | Nom du Docteur*                                                                                                    |                             |
|                     | Nom du Patient*                                                                                                    |                             |
|                     | Commande détaillée: N° dents, matériau, teinte, prochaine visite*                                                                                                    |                             |
|                     | Glisser & déposer les fichiers ici                                                                                                    |                             |
|                     | ou<br>Parcourir les fichiers<br>0 sur 6                                                                                                    |                             |
|                     | ENVOYER                                                                                                    |                             |
|                     | Conditions d'utilisation                                                                                                    |                             |
|                     | Ce service destiné aux praticiens recueille les empreintes dentaires d' <b>un seul patient par envoi</b> incluant<br><b>6 fichiers</b> au plus. En aucun cas, vous ne pourrez tenir le laboratoire Delprat ou l'un de ses prestataires<br>comme responsable de pertes de données. Tout usage implique l'acceptation de ces conditions. |                             |
|                     | En cas d'erreur, <b>consultez l'aide</b> , notez le message d'erreur affiché et <b>signalez-le svp</b> . Puis, <b>envoyez vos</b><br><b>empreintes numériques</b> par un service de transfert alternatif.                                                                                                    |                             |
| 2                   | * Saisie indispensable                                                                                                    |                             |

- 4. Vérifier : Un message de confirmation confirme le bon transfert (cadre vert).
- 5. **En cas d'erreur**, faire une copie d'écran du message encadré en rouge ou en orange et l'envoyer à l'adresse ci-dessous. Si le cadre est jaune, corriger les champs saisis car l'un d'eux comporte une erreur, puis Envoyer à nouveau.

\* Pas encore d'identifiants ? <u>https://www.3dgateway.eu/blog/wp-login.php?action=register</u>

Une fois le lien de confirmation reçu par e-mail, cliquer dessus pour accéder au site privé. Demander la configuration de vos droits d'accès suite à une première connexion (Soutien technique: 09 52 20 75 00). Puis suivre les 5 étapes.

info@3dgateway.eu